# **Introduktion UBW Web**

# Ver 1.0

| Ändringslogg |            |           |                      |
|--------------|------------|-----------|----------------------|
| Version      | Datum      | Användare | Beskrivning          |
| 1.0          | 2019-08-20 | CABL1003  | Övergripande översyn |
|              |            |           |                      |
|              |            |           |                      |
|              |            |           |                      |
|              |            |           |                      |
|              |            |           |                      |
|              |            |           |                      |
|              |            |           |                      |

## Systemmanual UBW Web

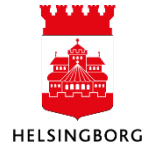

# Innehåll

| 1. Generella egenskaper                    |    |
|--------------------------------------------|----|
| 2. Att logga in och logga ut               |    |
| 3. Arbetsytan i UBW Web                    | 6  |
| 3.1 Programrubriken (verktygsraden)        | 7  |
| 3.1.1 Sök                                  |    |
| 3.1.2 Uppgifter                            |    |
| 3.2 Menyknappar                            | 9  |
| 3.3 Aktivitetsflikar                       | 11 |
| 3.4 Panelerna Favoriter och Nyligen använt | 11 |
| 4. Att använda hjälpen                     |    |
| 4.1 Starta hjälpen                         |    |
| 4.2 Söka i hjälpen                         |    |
| 4.3 Inbäddad hjälp i programmet            | 13 |
| · · · ·                                    |    |

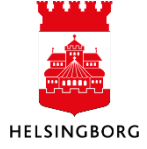

## 1. Generella egenskaper

Helsingborgs stad uppsättning av UBW bygger på att varje förvaltning har en egen klient, som sätts upp fristående från övriga klienter utifrån en gemensam grund.

Varje enskild förvaltning ser endast sitt eget data.

Endast de funktioner som en användare är behörig för visas på skärmen. Åtkomsten styrs av roller. Varje användare tilldelas en eller flera roller baserat på de arbetsmoment som användaren behöver kunna utföra i systemet. Rollerna anger om man kan läsa, ta bort, ändra och/eller nyregistrera information i de olika menyerna.

Fälthjälp finns att tillgå online där bl. a funktioner och fältförklaringar kan slås upp.

Användardokumentationen (standarddokument) finns tillgänglig på intranätet > Styrning och ekonomi > Systemstöd > Affärssystemet UBW.

UBW finns i två gränssnitt: UBW Web och UBW Desktop. De flesta av stadens medarbetare använder UBW Web. Vissa användare med specialuppgifter i UBW kan behöva använda UBW Desktop.

För att använda UBW Desktop behöver du ha programmet installerat på din dator. Programmet kan beställas på "Serviceportalen".

För UBW Web behövs ingen särskild installation, utan du använder din vanliga webbläsare.

Denna manual handlar om UBW Web.

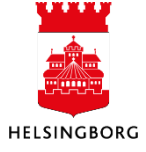

## 2. Att logga in och logga ut

För att starta UBW Web behövs ingen särskild installation, utan du använder din vanliga webbläsare.

Länken till UBW Web är <u>http://ubw/ubwprod/</u>. Du kan även logga in via Intranätet > Mina system > Affärssystemet UBW.

Du loggar in med samma användarnamn och lösenord som till din dator (nätverket).

|                              |   | _ |
|------------------------------|---|---|
| In business for people.      |   |   |
| Windows lösenordsverifiering | - |   |
| cabl1003                     |   |   |
| HBGADM                       |   |   |
| ••••••                       | • |   |
| Inloggning                   |   |   |
|                              |   |   |
|                              |   |   |

Anv.namn: Fyll i ditt användarnamn (nnnnXXXX – samma som på datorn/nätverket)

Domän: Låt det förifyllda HBGADM stå kvar

Lösen: Fyll i ditt lösenord (samma som på datorn/nätverket)

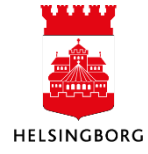

Du **loggar ut** genom att klicka på ditt användarnamn i Programrubriken (verktygsraden), välj Logga ut.

| 🖤 🗸 🥱 🗸 10 Stadsledningsförvaltningen 🗸 | 1 CABL1003 🗸 🌲 🧹 🤜      | Sök (Alt+q) |
|-----------------------------------------|-------------------------|-------------|
|                                         | Om Unit4 Business World |             |
|                                         | UNIT4Ideas              |             |
|                                         | Tangentbordsnavigering  |             |
|                                         | 🗎 Hjälp                 |             |
|                                         | Din profil              |             |
|                                         | Logga ut                |             |
|                                         | Î                       |             |

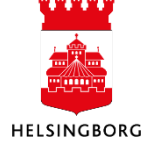

## 3. Arbetsytan i UBW Web

När du loggat in i UBW Web ser du arbetsytan. Fliken Meny är öppen. Denna flik kan inte stängas ned.

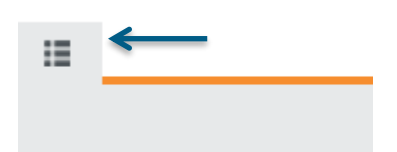

#### Arbetsytan innehåller flera delar:

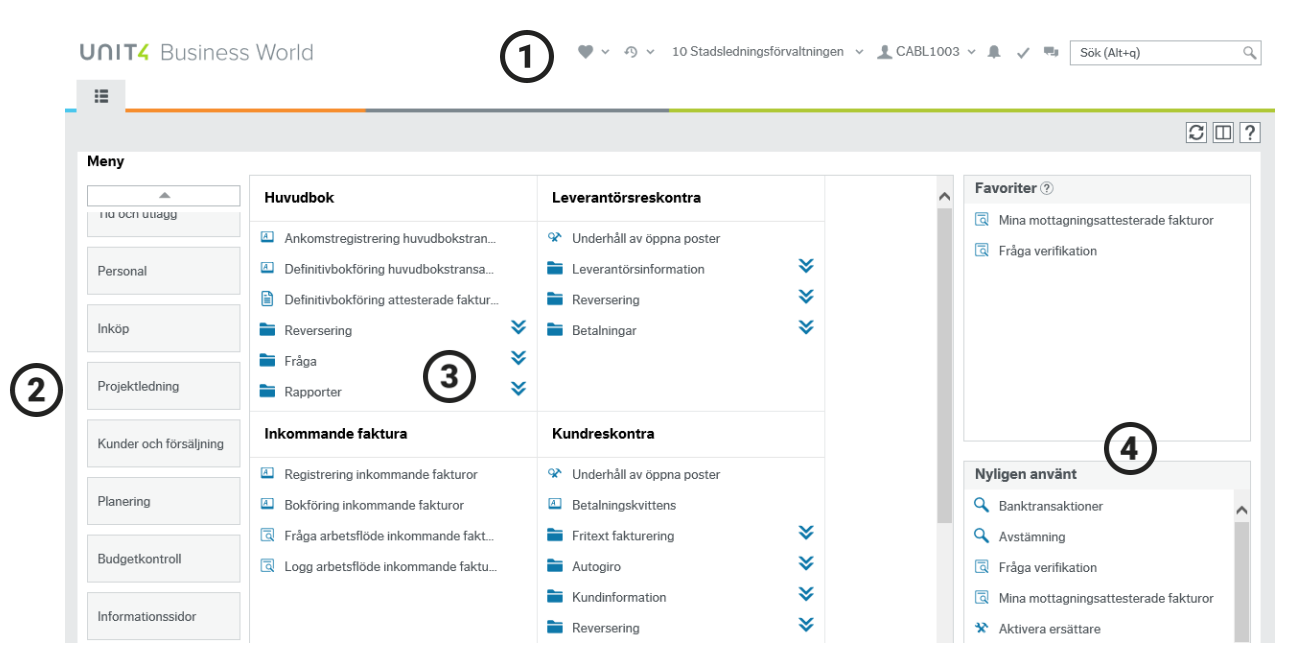

- 1. **Programrubriken (verktygsraden)** som innehåller t ex favoritmeny, uppgiftslista och sökruta.
- 2. Tillgängliga menyknappar.
- 3. Här visas **tillgängliga menyposter för vald meny eller öppna aktiviteter**. När du har öppnat en aktivitet är det här du utför dina huvudsakliga uppgifter.
- 4. Panelerna Favoriter och Nyligen använt.

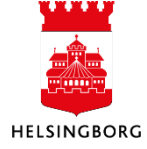

### 3.1 Programrubriken (verktygsraden)

I programrubriken hittar du:

| Element                         |                         | Beskrivning                                                                                                    |
|---------------------------------|-------------------------|----------------------------------------------------------------------------------------------------|
| <b>V</b> •                      | Favoriter               | Listar de aktiviteter som du har markerat som favorit.<br>Finns även under panel "Favoriter".                                                                                                    |
| <b>∽</b> ~                      | Nyligen använt          | Visar de senaste aktiviteter du har varit inne på, i<br>den ordning du använde dem.                                                                                                    |
| 10 Stadsledningsförvaltningen 🗸 | Företag                 | Om du är behörig att arbeta med mer än en<br>förvaltning (eller bolag) så är det i denna rullista du<br>väljer vilken du för tillfället vill arbeta med.                                               |
| L CABL1003 ✔                    | Åtgärdsmeny             | Här kan du ändra inställningar, läsa mer om Unit4<br>Business World samt logga ut.                                                                                                    |
|                                 | Meddelanden             | Visar alla meddelanden.                                                                                                    |
| ~                               | Att göra /<br>Uppgifter | Listar alla dina aktuella uppgifter. Du kan öppna<br>enskilda uppgifter direkt från denna lista.<br>Väljer du att gå in i "Uppgiftshanteraren" kan du få<br>alla dina uppgifter samlade i ett fönster. |
| ۹,                              | Chat                    | Här kan du chatta med andra UBW-användare                                                                                                    |
| Sök (Alt+q)                     | Sök                     | Sökfunktionen kan användas för att hitta rätt fönster, fråga eller rapport.                                                                                                    |

På efterföljande sidor beskrivs några av funktionerna närmare.

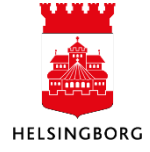

#### 3.1.1 Sök

| Sök (Alt+q) | Q, |
|-------------|----|
|-------------|----|

Längst upp till höger finns en sökruta. Här kan du skriva in sökord så visas en lista på platser i applikationen där begreppet förekommer. Klicka på en rad så öppnas aktuell plats. I exemplet nedan sker sökning på Leverantör.

| 10 Stadsledningsförvaltningen 🗸 | 👤 CABL1003 🗸 🜲 🗸 🖏 🛛 💷                                                                             |   |
|---------------------------------|----------------------------------------------------------------------------------------------------|---|
|                                 | Fråga arbetsflöde leverantörsfakturor<br>Fönster-id: TRA002<br>Inköp/Inköpsfakturor/Fråga          | ~ |
|                                 | Logg arbetsflöde leverantörsfakturor<br>Fönster-id: TRA002<br>Inköp/Inköpsfakturor/Fråga           |   |
|                                 | <ul> <li>Leverantörer</li> <li>Fönster-id: TSU002</li> <li>Inköp/Leverantörsinformation</li> </ul> |   |

#### 3.1.2 Uppgifter

#### ~

Till vänster om sökrutan finns en bock med en siffra på. Siffran anger antalet uppgifter du har att göra i systemet. Klicka på bocken så visas uppgifterna. Finns där ingen siffra har du inga uppgifter att göra. I denna bild kan du även gruppera dina uppgifter utifrån bland annat uppgiftstyp.

| nge | en 🗸 👤 HESV1002 🗸 🌲 ,             | / <b>22</b> 🖷 | Söł      | k (Alt+q)             |
|-----|-----------------------------------|---------------|----------|-----------------------|
|     | Dina uppgifter 🕐                  |               | ۵        | ×<br>Gruppera efter ≯ |
| ł   | Beslutsattest bokföringsorder VT: | HC Ftg: 10    | (16)     |                       |
|     | Mottagningsattest bokföringsorde  | r VT: HC Ft   | g: 10 (3 | i)                    |
|     | Gå till Uppgiftshantering         |               |          |                       |

Klicka på en uppgift så öppnas en flik där du kan slutföra uppgiften i fråga. Länken "Gå till Uppgiftshantering" ger dig en samlad bild över dina uppgifter sorterade på mottagningsattest/kontering, parkerade fakturor, förfallna fakturor m.m.

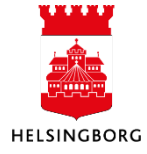

#### 3.2 Menyknappar

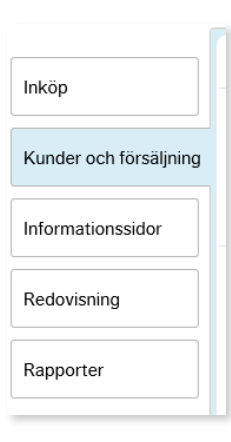

Huvudmenyn består av ett antal menyknappar som ordnats lodrätt på vänster sida i fönstret, där varje knapp innehåller menyalternativen för en modul, t.ex. Kunder och försäljning, Redovisning. Hur många och vilka menyknappar som visas beror på vilka moduler du har tillgång till.

Klicka på en menyknapp för att öppna de olika menyalternativen för den modulen.

| Meny                   |                 |                                       |  |  |
|------------------------|-----------------|---------------------------------------|--|--|
|                        | Kundinformation | Försäljningsorder                     |  |  |
| Din anställning        | 🛠 Kund          | Försäljningsorder                     |  |  |
| Inköp                  | Kontoutdrag     | G Fråga arbetsflöde försäljningsorder |  |  |
|                        |                 | Q Logg arbetsflöde försäljningsorder  |  |  |
| Kunder och försäljning |                 | Kopia av faktura                      |  |  |
|                        |                 |                                       |  |  |
| Informationssidor      |                 |                                       |  |  |
| Redovisning            |                 |                                       |  |  |
|                        |                 |                                       |  |  |
| Rapporter              |                 |                                       |  |  |

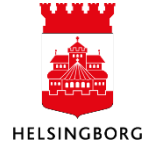

### Ikonerna vid menyalternativen representerar aktiviteter av olika slag:

| Element  |                 | Beskrivning                                                                                                 |
|----------|-----------------|----------------------------------------------------------------------------------------------------|
| *        | Underhåll       | Symbol för en underhållsbild för fasta register, dvs.<br>en bild där du kan registrera och ändra uppgifter. |
| <b>%</b> | Fråga/Underhåll | Här kan du huvudsakligen söka efter befintliga<br>dokument och även redigera data på detaljnivå.            |
| A        | Huvudsida       | Här kan nya dokument registreras, till exempel resurser, projekt.                                           |
| <b>a</b> | Fråga           | Öppnar ett användardefinierat sökningsfönster där du kan söka fram data.                                    |
| Q        | Sök             | Öppnar ett sökfönster.                                                                                      |
|          | Standardrapport |                                                                                                    |

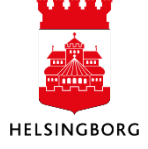

#### 3.3 Aktivitetsflikar

När du klickar på menyalternativet för en aktivitet visas aktiviteten i fönstrets huvudområde som en flik. Du kan öppna flera aktiviteter åt gången och dessa visas som olika flikar. På varje flik visas förvaltningens kod och aktivitetens namn.

| 10 Fråga ver      | ifikation × |     |  |
|-------------------|-------------|-----|--|
| Eråga vorifikati  |             |     |  |
| A Urvalskriterier | on          |     |  |
| Konto lika med    |             |     |  |
| Ansvar lika med   |             | ••• |  |
| Projekt lika med  |             |     |  |

Du kan enkelt växla mellan aktiviteter genom att klicka på flikarna. Stäng en aktivitet genom att klicka på ×-ikonen på fliken.

#### 3.4 Panelerna Favoriter och Nyligen använt

På panelen för "Favoriter" och i menyn "Favoriter" ♥ ✓ i verktygsfältet visas vilka aktiviteter du har markerat som favoriter och på panelen "Nyligen använt" visas vilka aktiviteter du nyligen har använt i den ordning de användes.

För att lägga till en aktivitet i listan för favoriter gör följande:

I en öppen aktivitet klickar du på 🖓-ikonen i aktivitetsverktygsfältet. Ikonen blir nu markerad på aktivitetsfliken 🛛 och aktiviteten läggs till i din lista över favoriter på Favoriter-menyn.

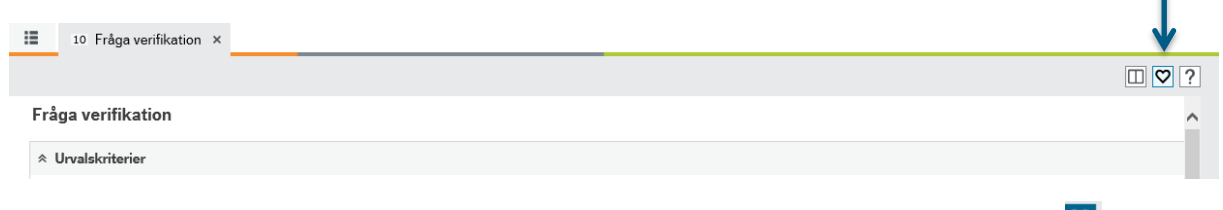

Ta bort aktiviteten från listan "Favoriter" genom att öppna aktiviteten och klicka 🧧 på - ikonen så att den ändras till 🔍.

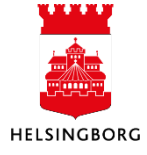

## 4. Att använda hjälpen

Hjälpen omfattar alla delar av UBW och är oberoende av vilken aktivitet du utför. Hjälpen finns för de flesta fönster i UBW.

#### 4.1 Starta hjälpen

Du startar onlinehjälpen för ett fönster genom att klicka på hjälpikonen 🕐 i aktivitetsmenyn för den aktiva aktiviteten.

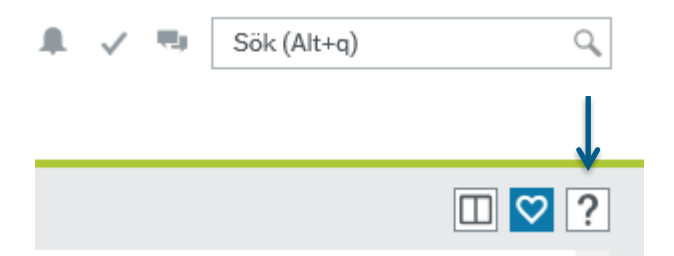

Fönstret för onlinehjälpen består av en innehållsruta på vänster sida med en lista över alla hjälpavsnitt och en huvudruta där valt hjälpavsnitt visas.

| Unit4 Business World On!                                                                                                    |                                                                                                    | Inmatningsfält för sökning | 0 |
|----------------------------------------------------------------------------------------------------|----------------------------------------------------------------------------------------------------|----------------------------|---|
|                                                                                                    |                                                                                                    |                            |   |
| Innehållsförteckning                                                                                                    | 8 ≡ ♠ ≯                                                                                                    |                            |   |
| Introduktion till Business World On!<br>Din anställning<br>Fältservicehantering<br>Tid och utlägg<br>Personal<br>Löneinfo<br>Inköp<br>Projektledning<br>Resursplanering / Projektplanerare<br>Kunder och försäljning<br>Planner<br>Budgetbok<br>Commitment accounting<br>Information pages<br>Redovisning<br>Utbildning och forskning<br>Gemensam<br>Systemadministration<br>Systemparametrar och genereila param<br>Rapporter | <ul> <li>Huvudboksverifikationer</li> <li>Använd denna sida för att fråga på bokförda huvudboksverifikationer.</li> <li>✓ Vad vill du göra?</li> <li>✓ Fråga på bokförda huvudboksverifikationer</li> <li>✓ Visa transaktionsdetaljer</li> </ul> |                            |   |

#### 4.2 Söka i hjälpen

Onlinehjälpen har en sökfunktion som du kan använda för att söka efter nyckelord och fraser som används i hela hjälpsystemet.

Ange ordet eller frasen som du vill söka efter och trycka på  $\P$  för att söka i hjälpen. Sökmotorn genomsöker då alla hjälpavsnitt och visar alla avsnitt som innehåller en träff. Sökresultaten visas i relevansordning.

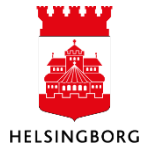

### 4.3 Inbäddad hjälp i programmet

I UBW finns också inbäddad hjälp på vissa platser i användargränssnittet för att tillhandahålla specifik hjälp om t.ex. fält, knappar och sektioner. Den inbäddade hjälpen indikeras (2) av hjälpsymbolen bredvid fältet eller knappen. När du klickar på symbolen öppnas ett popupfönster med en kort hjälptext och en länk till mer information i hjälpsystemet som kan användas vid behov.

Favoriter ?

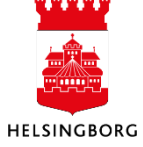